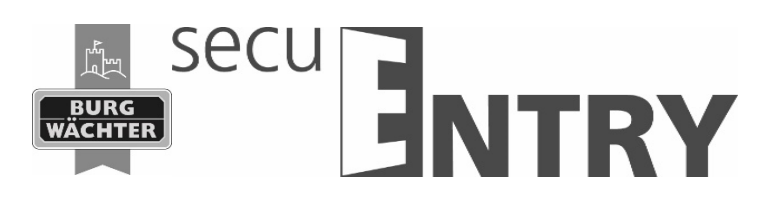

### Kurzanleitung

# secuENTRY Verwaltungssoftware Installation

**BURG\_WÄCHTER KG** 

Altenhofer Weg 15 58300 Wetter Germany

info@burg.biz www.burg.biz

Irrtum und Änderungen vorbehalten. – Mistakesand changes reserved

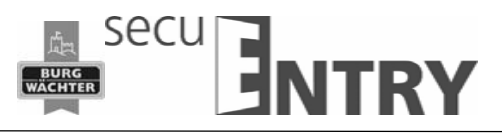

Sehr geehrter Kunde,

vielen Dank, dass Sie sich für die Schlossverwaltungssoftware ENTRY aus dem Hause BURG-WÄCHTER entschieden haben. Diese gibt es in 3 verschiedenen Softwareversionen, die an unterschiedliche Anforderungen optimal angepasst sind.

In dieser Kurzanleitung erhalten sie Informationen zur Installation. Eine ausführliche Gesamtanleitung erhalten Sie über das Hilfsmenü in Ihrer Software.

### Installation

Systemvoraussetzungen: Windows 7 oder höher Standardkonfiguration, USB-Port Bildschirmauflösung von min.1200 x 1024 .NET Framework 4.0 Min. 1GB RAM Benutzer mit Administrationsrechten Min. 50 MB freier Speicher

# Bitte beachten Sie, dass Sie die unterschiedlichen Softwareversionen nicht parallel auf Ihrem Rechner installieren können.

Die Installation der Software erfolgt über einen DownloadWizard. Diesen können Sie sich unter:

www.burg.biz > Service & Downloads > Software

herunterladen.

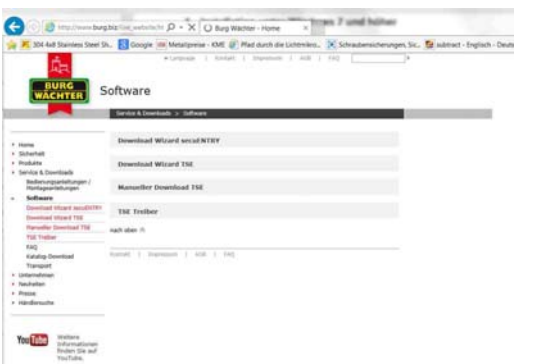

Abb. 1: BURG-WÄCHTER Download Seite

Wählen Sie den **DownloadWizard secuENTRY** und führen Sie die Anweisungen aus:

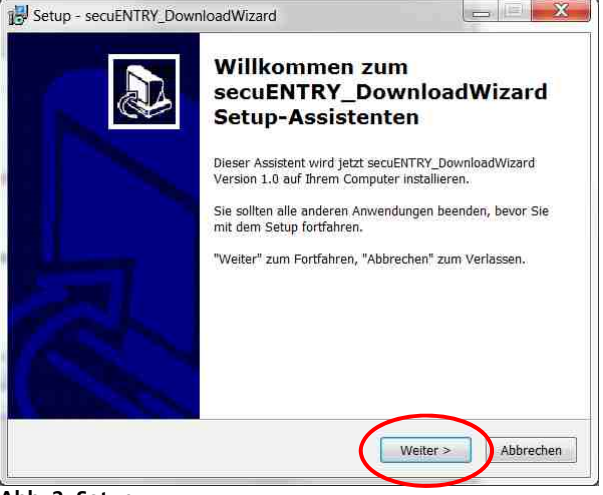

Abb. 2: Setup

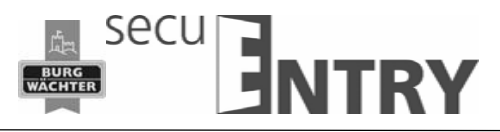

Stimmen Sie den Lizenzvereinbarungen zu.

| Innurvereinbarneg<br>Leven Sie bite folgende, wichtige Informationen bevor Sie fortfahren.                                                          |   |
|----------------------------------------------------------------------------------------------------|---|
| Lasen Sie bille die folgenden Lizenzvereinbarungen. Benatzen Sie bei Bedarf die<br>Bildeufleiste oder drucken Sie die "Bild AQ <sup>4</sup> -Testa. |   |
| § 1 Copyright:<br>                                                                                                    | 1 |
| Webter KG, Alle Rechte unterhalten.<br>§ 2 Redrikturen:                                                                                             |   |
| A has a second at the second second                                                                                                    | - |
| 120 Jafne die Vereinberung ab                                                                                                    |   |

Abb. 3: Setup

Die Speicherorte unterscheiden sich je nach Betriebssystem: Windows 7: C:\Program Files (x86)\BURG-WÄCHTER\secuENTRY

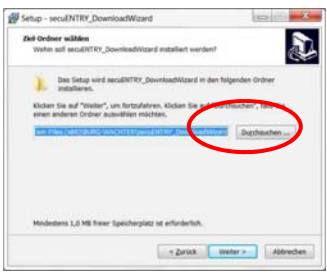

Abb. 4: Setup Windows 7

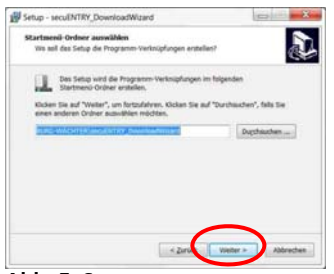

Abb. 5: Setup

Hier müssen Sie entscheiden, ob nur der aktuell angemeldete Benutzer das Programm ausführen darf, oder ob Sie dies für alle Benutzer zulassen. Hierdurch unterscheidet sich der Speicherpfad der Datenbank.

| Setup - secuENTRY_DownloadWizard                                                                                                    | Betup - secuENTRY_DownloadWizard                                                                                                    |
|----------------------------------------------------------------------------------------------------|----------------------------------------------------------------------------------------------------|
| Zusätzliche Aufgaben auswählen<br>Weiche zusätzlichen Aufgaben sollen ausgeführt werden?                                                                                                    | Installation durchführen<br>Des Setup its jetzt bereit, secuENTRY_DownloadWizard auf Breim Computer zu<br>installieren.                                                                                                    |
| Wählen Sie die zusätzlichen Aufgaben sus, die das Seize während der bistähnten<br>von secutitiffe "Dewelsodhitzand sunflutien soll, und Nicken Sie dassch auf<br>"Wetter".<br>Zustatische Einsteheter<br>(V) gestatop Symbol er steller | Kicken Sie auf "Installeren", um mit der Installeton zu beginnen, oder auf "Zursick",<br>um ihre Einstellungen zu begrüffen oder zu landern.<br>Zehl Gohnet:<br>C.(Vrogram Fries (dob)BURG-WAD/TER(seculiSTRY_DournlaetWazerd<br>Startmen- Ordnet:<br>BURG-WAD/TER(HouseUSTRY_DournloedWazerd<br>Zustatiche Aufgenen:<br>Zustatiche Aufgenen:<br>Destop-Symbol erstellen |
|                                                                                                    | · · · · ·                                                                                                    |
| < Zunick Weiter > Abbrechen                                                                                                    | < Zurück (Installeren) Abbrechen                                                                                                    |

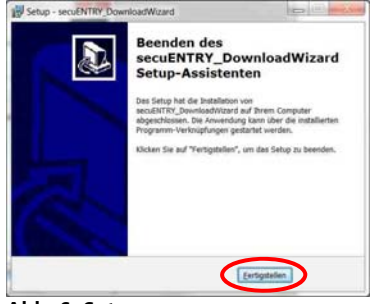

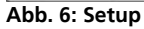

Stecken Sie den USB-Adapter ein und drücken Sie Check

| Check | Boy Watter rollware beenhade state     Compare Nr. 19     Type: model TMT PROGRATION     Speer model TMT PROGRATION     Speer model TMT PROGRATION |
|-------|----------------------------------------------------------------------------------------------------|
|       |                                                                                                    |

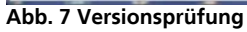

Nachdem Ihre Version verifiziert wurde beginnt die Installation der Software.

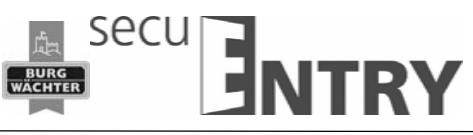

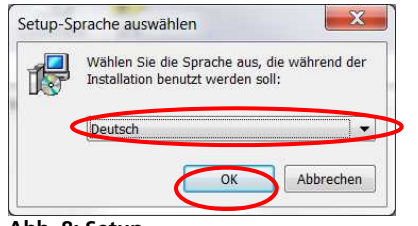

Abb. 8: Setup

Es kommt eine Meldung, dass für die Installation Administratorrechte auf dem entsprechenden Rechner vorhanden sein müssen. Wenn Sie diese Meldung mit **Ja** bestätigen, können Sie mit der Installation fortfahren.

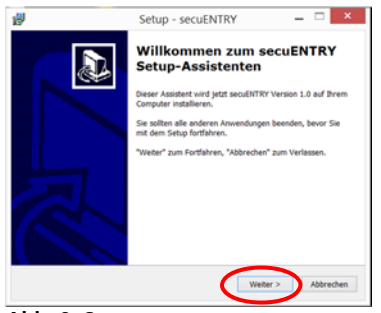

Abb. 9: Setup

Stimmen Sie den Lizenzvereinbarungen zu.

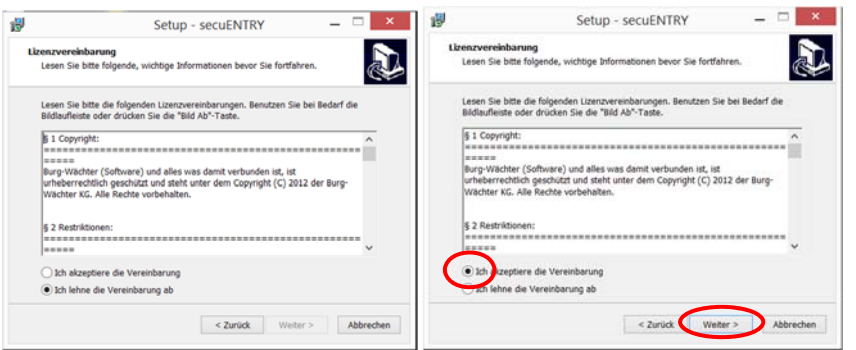

#### Abb. 10: Setup

Die Speicherorte unterscheiden sich je nach Betriebssystem: Windows 7: C:\Program Files (x86)\BURG-WÄCHTER\secuENTRY

| 19                                                               | Setup - secuENTRY                                                                                                    |                                           | ×      | 🐉 Setup - secuENTRY 🗕 🗆 🗙                                                                                                    |
|------------------------------------------------------------------|----------------------------------------------------------------------------------------------------|-------------------------------------------|--------|----------------------------------------------------------------------------------------------------|
| Ziel-Ordner wä<br>Wohin soll se                                  | ihlen<br>icuENTRY installiert werden?                                                                                                    |                                           |        | Startmenü-Ordner auswählen<br>Wo soll das Setup die Programm-Verknüpfungen erstellen?                                                                                                    |
| Das S<br>Klicken Sie av<br>einen andere<br><del>Ct\Program</del> | Setup wird secul/LITRY in den folgenden Ordner install<br>di "Wetter", um fortzufahren. Nicken Sie auf "Durchou<br>n ordner auswählen mödeten. | ieren.<br>chen", falls Sie<br>Durchsuchen | >      | Des Setup wird die Programm-Verknigfungen im folgenden     Stattmenü-Ordner erstellen.     Kicksen Bie Wirkter*, um Kozahanen, Kicken Sie auf "Durchsuchen", falls Sie einen anderen Ordner auswahlen möchten.     Derchsuchen     Derchsuchen |
| Mindestens 4                                                     | 1,8 MB freier Speicherplatz ist erforderlich.                                                                                                  |                                           |        |                                                                                                    |
|                                                                  | < Zurück Weiter                                                                                                    | > Abbr                                    | rechen | < Zurück Weiter > Abbrechen                                                                                                    |

Abb. 11: Setup Windows 7

Hier müssen Sie entscheiden, ob nur der aktuell angemeldete Benutzer das Programm ausführen darf, oder ob Sie dies für alle Benutzer zulassen. Hierdurch unterscheidet sich der Speicherpfad der Datenbank.

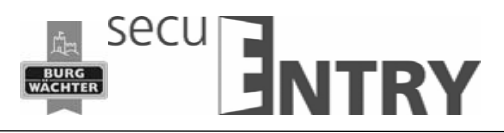

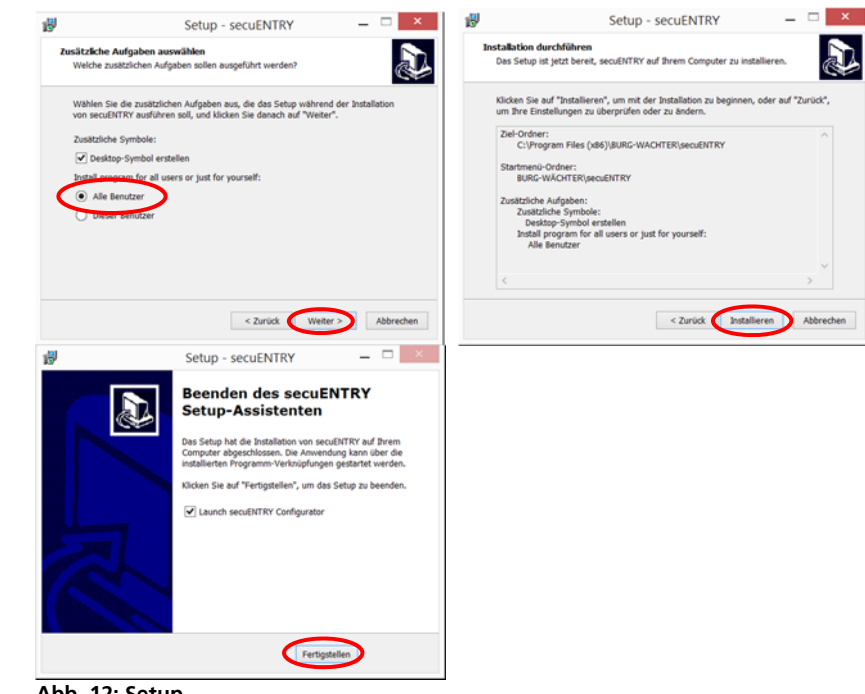

#### Abb. 12: Setup

Schließen Sie nun den beigefügten USB-Adapter an Ihren Rechner an und führen Sie anschließend die Installation durch.

| secuENTRY Installation X                                                                                                    | secuENTRY Installation X   |
|----------------------------------------------------------------------------------------------------|----------------------------|
| Language                                                                                                    | Language                   |
| Please select the language                                                                                                    | Please select the language |
| A second second s |                            |
|                                                                                                    |                            |
|                                                                                                    |                            |
|                                                                                                    |                            |
|                                                                                                    |                            |
| Language: English                                                                                                    | Language: German           |
|                                                                                                    |                            |
|                                                                                                    |                            |
|                                                                                                    |                            |
|                                                                                                    |                            |
|                                                                                                    |                            |
| New y                                                                                                    |                            |
| - Mexi X                                                                                                    | Next >                     |

Abb. 13: Installation

Hier wird der USB-Adapter geprüft. Führen Sie dazu zunächst die

Versionsprüfung durch.

|                                                                                      | × | secuENTRY Installation                                                               | × |
|--------------------------------------------------------------------------------------|---|--------------------------------------------------------------------------------------|---|
| Version                                                                              |   | Version                                                                              |   |
| /erbinden Sie den Dongle und drücken Sie dann auf die Schaltfläche 'Versionsprüfung' |   | Verbinden Sie den Dongle und drücken Sie dann auf die Schaltfläche 'Versionsprüfung' |   |
|                                                                                      |   |                                                                                      |   |
|                                                                                      |   |                                                                                      |   |
|                                                                                      |   |                                                                                      |   |
|                                                                                      |   | Facilities do Colomonica confermented                                                |   |
| Ermittigung das States Suge Undekannt                                                |   |                                                                                      |   |
| Versionsprüfung                                                                      |   | Versionsprüfung                                                                      |   |
|                                                                                      |   |                                                                                      |   |
|                                                                                      |   |                                                                                      |   |
|                                                                                      |   |                                                                                      |   |
|                                                                                      |   |                                                                                      |   |
|                                                                                      |   |                                                                                      |   |
| Rurück                                                                               |   | < zurück weiter                                                                      | × |

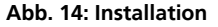

Es erscheint der Name der Softwareversion. Wählen Sie hier den Datenbanktyp aus und erstellen Sie ein Passwort.

|                                                                     |            | secuENTRY Installation                                                        |
|---------------------------------------------------------------------|------------|-------------------------------------------------------------------------------|
| Lokale Datenbank                                                    |            | Lokale Datenbank                                                              |
| titte wählen Sie die Einstellungen der lokalen Datenb               | rk.        | Bitte wählen Sie die Einstellungen der lokalen Datenbank                      |
| Neue loky e Datenbank                                               |            | (@) Neue lokale Datembank                                                     |
| Datenbankverzeichnis                                                | Browse     | Datenbankverzeichnis Data Source=C/ProgramData/BURG-WACHTER/BWS/TSE4.sdt;Pass |
| O Existierende lokale Datenbank                                     |            | O Exittierende lokale Datenbank                                               |
| Datenbarikverzeichnis                                               |            | Datenbalikietzscheis                                                          |
| O Konvertierung der Altdatenbank                                    |            | O Konvertierung der Altdatenbank                                              |
| Ausgangtwerzeichnis                                                 |            | Ausgangsvertzeichnis                                                          |
| Zielverzeichnis                                                     |            | Zetverzeichm                                                                  |
|                                                                     |            |                                                                               |
|                                                                     |            |                                                                               |
|                                                                     |            |                                                                               |
|                                                                     |            |                                                                               |
|                                                                     | ( a matter |                                                                               |
|                                                                     | ( source   |                                                                               |
| Verzeichnis- und Passworteingabe:<br>Neue Dasmbank: C\ProgramData\B |            | allation abgeschlossen                                                        |
| Passwortbestenigung:                                                |            | Bitte drücken Sie 'Fertig' um die Einstellungen zu aktivieren                 |

Abb. 15: Installation

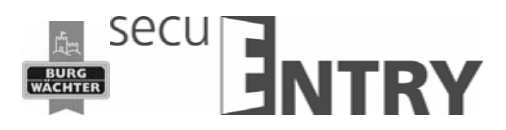

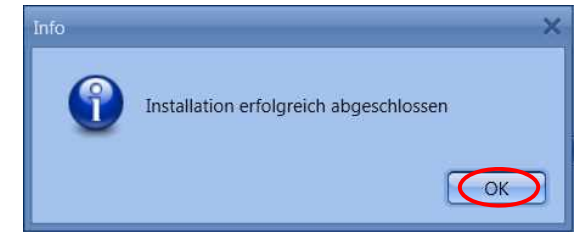

Abb. 16: Installation

Die Installation wurde erfolgreich durchgeführt.